## HOMEKIT GARAGE

- 1) připojte usb adapter do zařízení a do el.sítě pomocí přiloženého adaptéru
- 2) na svém iPhonu se ujistěte, že máte zapnuté bluetooth a wifi
- 3) přejděte do nastavení wifi a zvolte homekit\_XXXXX viz obr. 1

| Nastavení Wi-Fi     | Upravit   |
|---------------------|-----------|
| Wi-Fi               |           |
| homekit_8a96        | 🔹 🕫       |
|                     |           |
| MOJE SITE           |           |
|                     | ê 🗢 i     |
|                     | ê  (j)    |
| homokit 829647      |           |
| SÍTĚ                | ¥ (I)     |
| 0112                |           |
| Jiná                |           |
|                     |           |
| Výzva pro připojení | Oznámit > |

- 4) klikněte a zvolte toto připojení
- 5) během několika vteřin se zobrazí nastavení Garage\_Door\_Opener viz obr. 2
- 6) ve vrchní záložce zvolte wifi a upravte nastavení zvolte síť pod, kterou vám běží domácnost (HomeKit)
- 7) zadejte heslo své sítě a potvdte ULOŽIT viz obr. 3
- 8) nastavení wifi můžete opustit a přejděte do aplikace Domácnost viz obr. 4

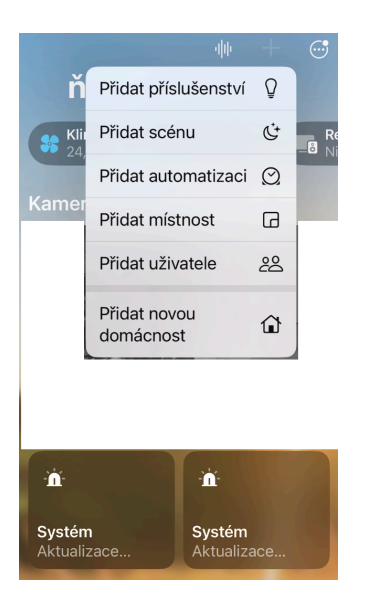

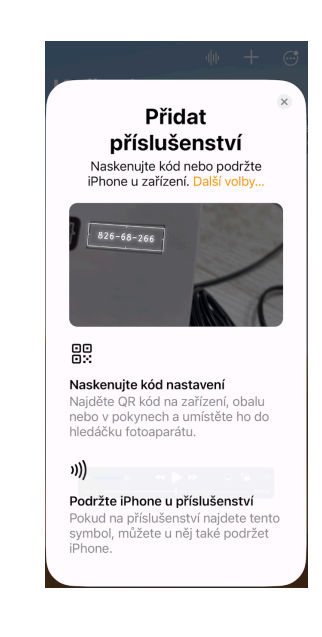

zde stiskněte + přidat příslušenství
Fotoaparátem načtěte kód

11) po načtení příslušenství v dosahu zvolte použít Garage Opener

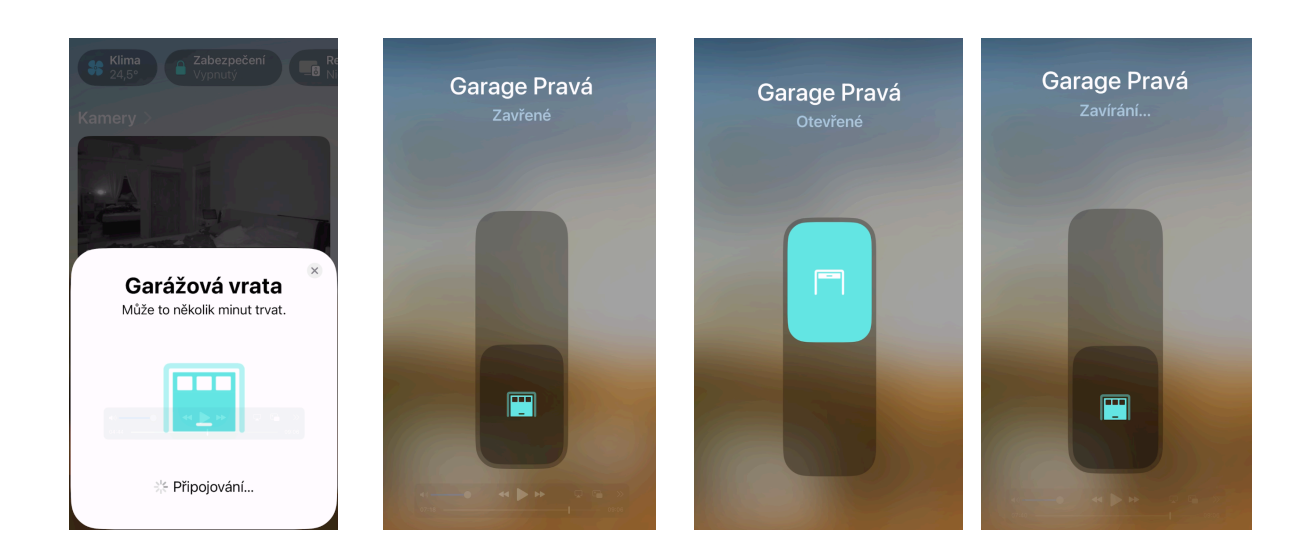

12) Zařízení je takřka připravené k práci

Vrata - montáž ovladače

- a) na motor vrat nainstalujte zařízení ovladač. Dva krátké vodiče s popisem motor napojte do svorkovnice na motoru bývá označená symbolem otevřených vrat popř, jako vstup pro manuální ovládání (více v příručce od vašich vrat) barva vodičů není důležitá jedná se o relé spínač
- b) viz. obrázek 10

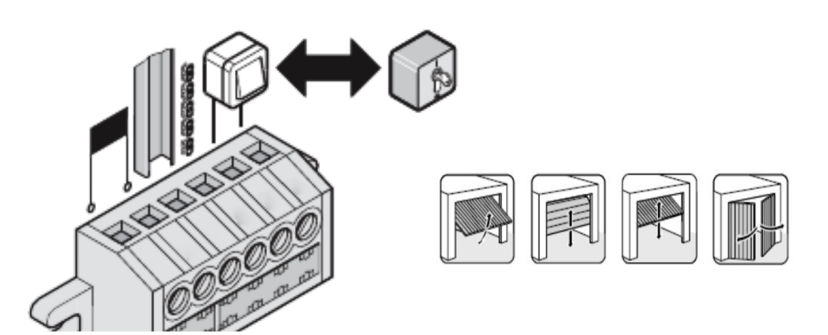

ČIDLA - montáž čidel

sada obsahuje dvě čidla, která zasílají info do vašeho mobilu o stavu vrat Otvírání ( otevřeno ) po přejetí v aplikaci přes ikonu garáže se zobrazí hlášení Otevírání v okamžiku kdy se magnetické kontaky rozpojí bude hlášení OTEVŘENO

OPAČNĚ zavírání vrat po přejetí nastane zavírání viz obr. 9 a po setkání magnetů bude hlášení ZAVŘENO

Zavírání (zavřeno)

MAGNETY JE TŘEBA UMÍSTIT: magnet bez vodiče na pohyblivou část magnet s vodičem zase na nepohyblivou